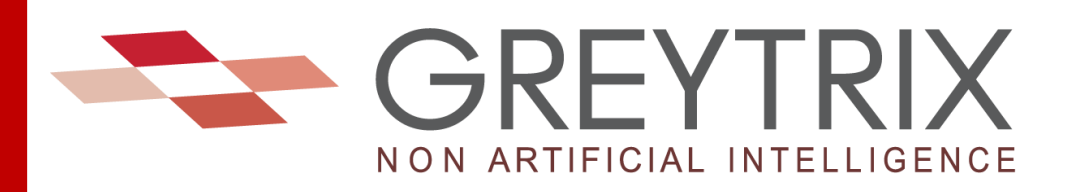

# **Installation Guide**

## GUMU<sup>™</sup> FOR SAGE CRM – SAGE INTACCT INTEGRATION

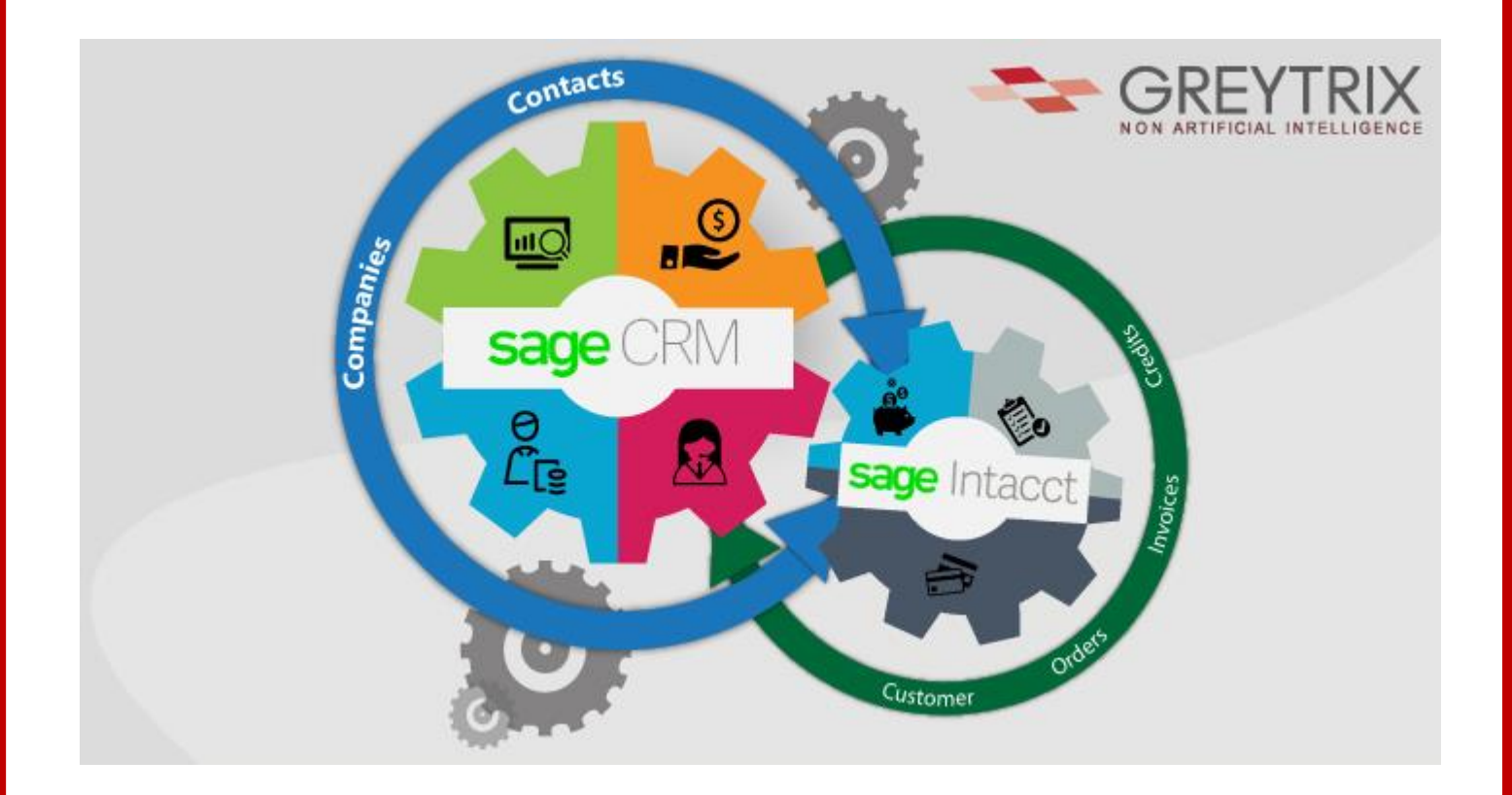

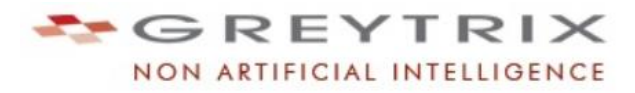

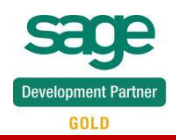

## Contents

| Chapter 1: Pre-requisites                                            | 3  |
|----------------------------------------------------------------------|----|
| Pre – Requisites for installing GUMU <sup>™</sup> (New Installation) | 3  |
| 1. Operating System Requirements                                     | 3  |
| 2. Version Compatibility                                             | 3  |
| 3. Pre-requisites                                                    | 3  |
| Chapter 2: GUMU <sup>™</sup> Setup Installation                      | 7  |
| Installing GUMU <sup>™</sup> Integration setup on Sage CRM server    | 7  |
| Chapter 3: Webservice User Authorization Setting                     | 16 |

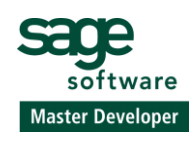

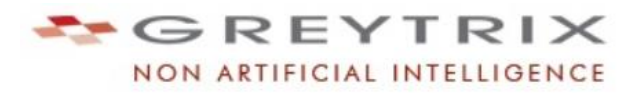

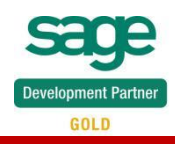

### **Chapter 1: Pre-requisites**

#### **Pre – Requisites for installing GUMU<sup>™</sup> (New Installation)**

#### 1. Operating System Requirements

GUMU<sup>™</sup> setup should be installed on a Windows system, where Sage CRM can be installed. However following versions of Operating systems are preferred or as supported by Sage CRM.

- Windows Server 2003
- Windows Server 2008
- Windows 8
- Windows 8.1
- Windows Server 2008 (R2)
- Windows Server 2012 (R2)
- **Browser Supports the latest version of Google Chrome and Internet Explorer.**

#### 2. Version Compatibility

GUMU<sup>™</sup> for Sage CRM – Sage Intacct integration is currently compatible and tested with following versions of Sage CRM.

• Sage CRM (Version 2017 R1/R2/R3, 2018 R1/R2/R3)

**Note:** If you have Sage CRM versions other than mentioned above, you can contact us at <a href="mailto:sage@greytrix.com">sage@greytrix.com</a>

#### 3. Pre-requisites

- 1. Please make sure that Sage Intacct URL is accessible from Sage CRM server.
- 2. Backup of Complete Sage CRM:-Take a backup of Sage CRM database and complete Sage CRM installation directory.
- 3. Configure IIS:
  - a. For Configuring IIS versions before 6.0.
  - Select Start | Settings | Control Panel | Administrative Tools | Internet Information Services IIS Manager.
  - Click on Web Services Extensions folder, you will see a list on the left-hand side. When you
    initially install IIS, the services installed are in a highly secure and "locked" mode. By default,
    IIS serves only static content meaning features like ASP, ASP.NET, Server-Side and FrontPage
    Server Extension do not work unless enabled. If you do not enable this functionality after
    installing IIS, IIS returns a 404 error. Refer the below image.

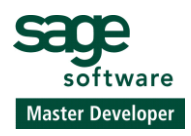

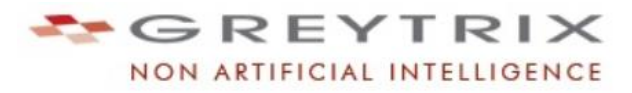

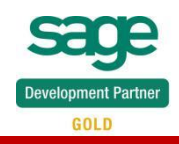

| Internet Information Services | 📁 Web Service Extensions        |                            |            |
|-------------------------------|---------------------------------|----------------------------|------------|
| 🗄 🃁 Application Pools         |                                 | ✓ Web Service Extension    | Status     |
| 🕀 🍎 Web Sites                 |                                 | All Unknown CGI Extensions | Prohibited |
| 🗄 🃁 Web Service Extensions    | Allow                           | M Unknown ISAPI Extensions | Allowed    |
|                               |                                 | Notive Server Pages        | Allowed    |
|                               | Pronibit                        | SP.NET v1.1.4322           | Allowed    |
|                               | Properties                      | SP.NET v2.0.50727          | Allowed    |
|                               |                                 | 😼 CRM                      | Allowed    |
|                               |                                 | 🔊 Internet Data Connector  | Prohibited |
|                               | Tasks                           | Server Side Includes       | Prohibited |
|                               |                                 | WebDAV                     | Prohibited |
|                               | Add a new Web service extension |                            |            |

- Select all unknown ISAPI Extensions from the Web Services Column and select the allow button.
- Also, select the Active Server Pages and click the allow button.
  - Enable parent paths
  - Select Start | Control Panel | Administrative Tools | Internet Information Services IIS Manager.
  - In IIS Manager, Go to default Web site properties by simply click the right mouse button and click Properties.
  - In Default Website properties window, click on "Home Directory" tab.
  - In "Home Directory" tab click on "Configuration" button.
  - In Configuration screen, click on Options tab and set the Enable Parent Path option to check. Refer below image.

| Mappings Options                                                  | Debugging   Cache Options   Process Options                       | 1 |
|-------------------------------------------------------------------|-------------------------------------------------------------------|---|
| Application Confi<br>Enable gessi<br>Session time<br>Enable buffe | figuration<br>ion state<br>eout: 20 minutes<br>ering<br>nit paths |   |
| Default ASP Jang<br>ASP Script timeo                              | guage: VBScript<br>out: 90 seconds                                |   |
|                                                                   |                                                                   |   |
|                                                                   |                                                                   |   |
|                                                                   |                                                                   |   |

- b. Configure IIS version 6 or above
- Select Start | Control Panel | Administrative Tools | Internet Information Services IIS Manager.
- Click on to the Internet Information Service Manager (IIS) Manager | Server (Server\Administrator) | ISAPI and CGI Restrictions.

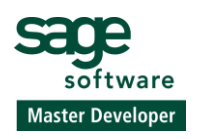

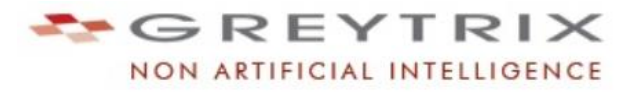

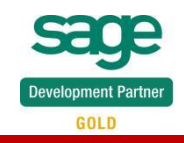

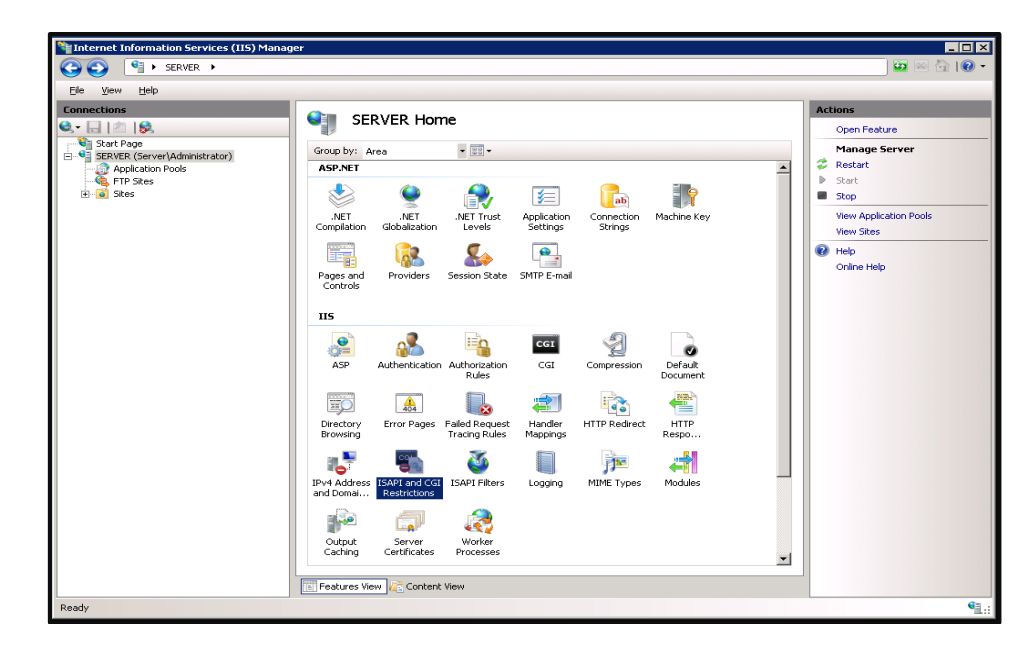

 Click on ISAPI and CGI Restrictions, allow access to Active Server pages, and Allow unspecified ISAPI modules. When you initially install IIS, the service is installed in a highly secure and "locked" mode. By default, IIS serves only static content meaning features like ASP, ASP.NET, Server-Side and FrontPage Server Extension do not work unless enabled. If you do not enable this functionality after installing IIS, IIS returns a 404 error. Refer the below image.

| Internet Information Services (I | IIS) Manager                              |                         |                                                 |    | _ 🗆 🗵                 |
|----------------------------------|-------------------------------------------|-------------------------|-------------------------------------------------|----|-----------------------|
| 🚱 💿  🎙 🕨 SERVER 🕨                |                                           |                         |                                                 |    | 🖸 🖾 🖾 🕐 🔹             |
| File View Help                   |                                           |                         |                                                 |    |                       |
| Connections                      |                                           | trictions               |                                                 | A  | ctions                |
| 🔍- 🕞 🖄 😥                         |                                           | unctions                |                                                 |    | Add                   |
| Start Page                       | Use this feature to specify the ISAPI and | CGI extensions that can | un on the Web server.                           |    | Edit Feature Settings |
| Application Pools                | Group by: No Grouping -                   |                         |                                                 | 16 | ) Help                |
| FIP Sites                        | Description A                             | Restriction             | Path                                            |    | Online Help           |
| H. O. Sites                      | Active Server Pages                       | Allowed                 | %windir%\system32\inetsrv\asp.dll               |    |                       |
|                                  | ASP.NET v2.0.50727                        | Allowed                 | %windir%\Microsoft.NET\Framework(v2.0.50727\ast |    |                       |
|                                  | Sage CRM                                  | Allowed                 | C:\Program Files\Sage\CRM\CRM71PRO77\WWWRoc     |    |                       |
|                                  | Sage CRM                                  | Allowed                 | C:\Program Files\Sage\CRM(CRM71\WWWRoot\eWar    |    |                       |
|                                  |                                           |                         |                                                 |    |                       |
|                                  | Edit ISAPI an                             | d CGI Restrictions Set  | ings ? X                                        |    |                       |
|                                  | C Allow uns                               | pecified CGI modules    |                                                 |    |                       |
|                                  | Allow uns                                 | pecified ISAPI modules  |                                                 |    |                       |
|                                  |                                           |                         |                                                 |    |                       |
|                                  |                                           | OK                      | Cancel                                          |    |                       |
|                                  |                                           |                         |                                                 |    |                       |

- Enable parent path
  - Select Start | Control Panel | Administrative Tools | Internet Information Services IIS Manager. You can even do this by clicking your Windows Start button and entering **"inetmgr"** into the search box. Then press enter.
  - On the Connections pane, expand the server node and select your site from underneath "Sites."
  - On the Features view, double-click "ASP."
  - Change "Enable Parent Paths" to "True."
  - Under the Actions pane, click "Apply."

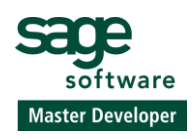

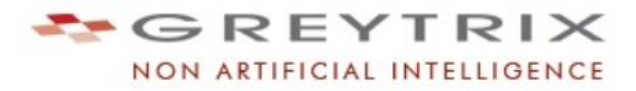

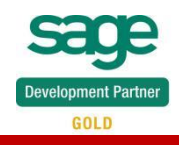

| Internet Information Services (IIS)                                                                               | lanager                                                                                                    |                                                                          |                                                                        |
|----------------------------------------------------------------------------------------------------|----------------------------------------------------------------------------------------------------|--------------------------------------------------------------------------|------------------------------------------------------------------------|
| SERVER ►                                                                                                    |                                                                                                    |                                                                          | 🖬 🖂 🚹 I 🕢 🗝                                                            |
| File View Help                                                                                                    |                                                                                                    |                                                                          |                                                                        |
| Pie Verw Help<br>Connections<br>Start Page<br>Paper Starts<br>Page Starts<br>Starts<br>Starts<br>Default Web Site | ASP<br>Display: Friendly Names<br>Display: Friendly Names<br>Display: Friendly Names<br>Display: Friendly Names<br>Display: Friendly Names<br>Display: Display: | 0<br>True<br>True<br>True<br>0<br>True<br>VESript                        | Actions<br>Actions<br>Concel<br>Property Acepton<br>Rep<br>Online Help |
|                                                                                                    | Enable Parent Paths<br>Specifies whether an ASP page allows<br>above the current directory.                                                                                                    | paths relative to the current directory (using the $\ldots$ notation) or |                                                                        |
|                                                                                                    | Features View 🛵 Content View                                                                                                    |                                                                          |                                                                        |
| Configuration: 'localhost' applicationHost.confi                                                                  | 2                                                                                                    |                                                                          | ۹                                                                      |

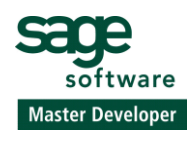

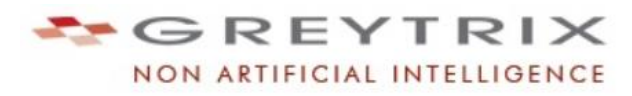

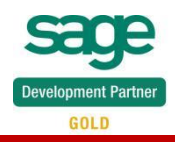

## Chapter 2: GUMU<sup>™</sup> Setup Installation

#### Installing GUMU<sup>™</sup> Integration setup on Sage CRM server

- 1. Download the GUMU<sup>™</sup> integration setup from our website.
- 2. This setup has to be installed on the Sage CRM server.
- 3. Please login to Sage CRM server as a Domain Administrator.
- Click on the GUMU<sup>™</sup> Integration setup and run the setup with "Run as Administrator" option on Sage CRM server.

| Name                |                              | Date modified         | Туре                  | Size      |
|---------------------|------------------------------|-----------------------|-----------------------|-----------|
| SUMU For Sage CRM - | Sage Intacct.exe             | 11-04-2018.09:56      | Application           | 77.590.KB |
|                     | Open<br>Browse with .        | NET Reflector         |                       |           |
|                     | 🚱 Run as admin               | nistrator             |                       |           |
|                     | Troubleshoot<br>Pin to Start | compatibility         |                       |           |
|                     | Scan with Sys                | tem Center Endpoint P | rotection             |           |
|                     | 🗎 Add to archiv              | 'e                    |                       |           |
|                     | Add to "GUM                  | U For Sage CRM - Sage | Intacct.rar"          |           |
|                     | Compress and                 | d email               |                       |           |
|                     | Compress to                  | "GUMU For Sage CRM    | - Sage Intacct.rar" a | nd email  |
|                     | Pin to Taskba                | r                     |                       |           |

5. Setup will be launch. Click on the **NEXT** button to proceed further.

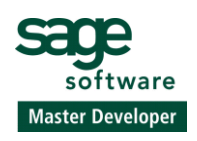

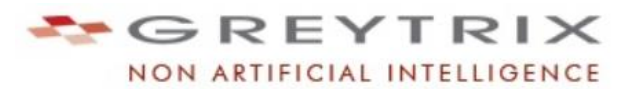

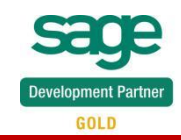

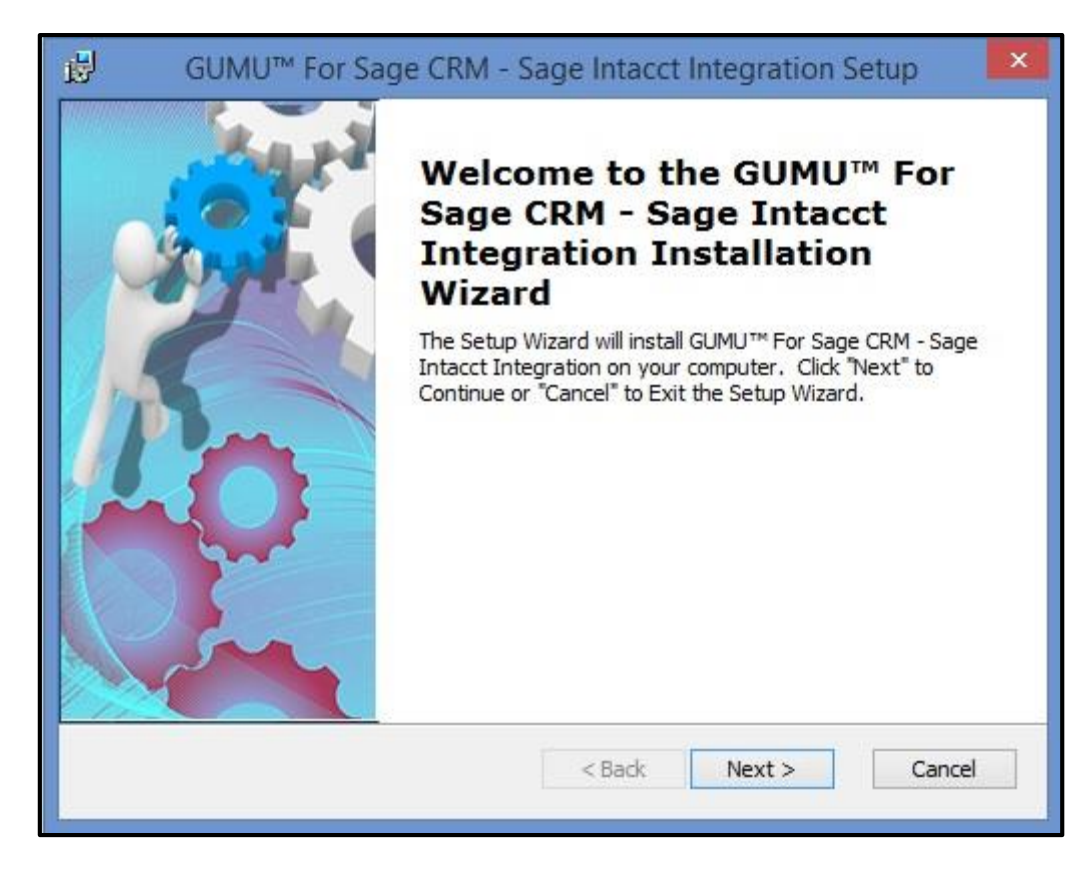

6. Click on 'Next' button to accept the terms in License Agreement.

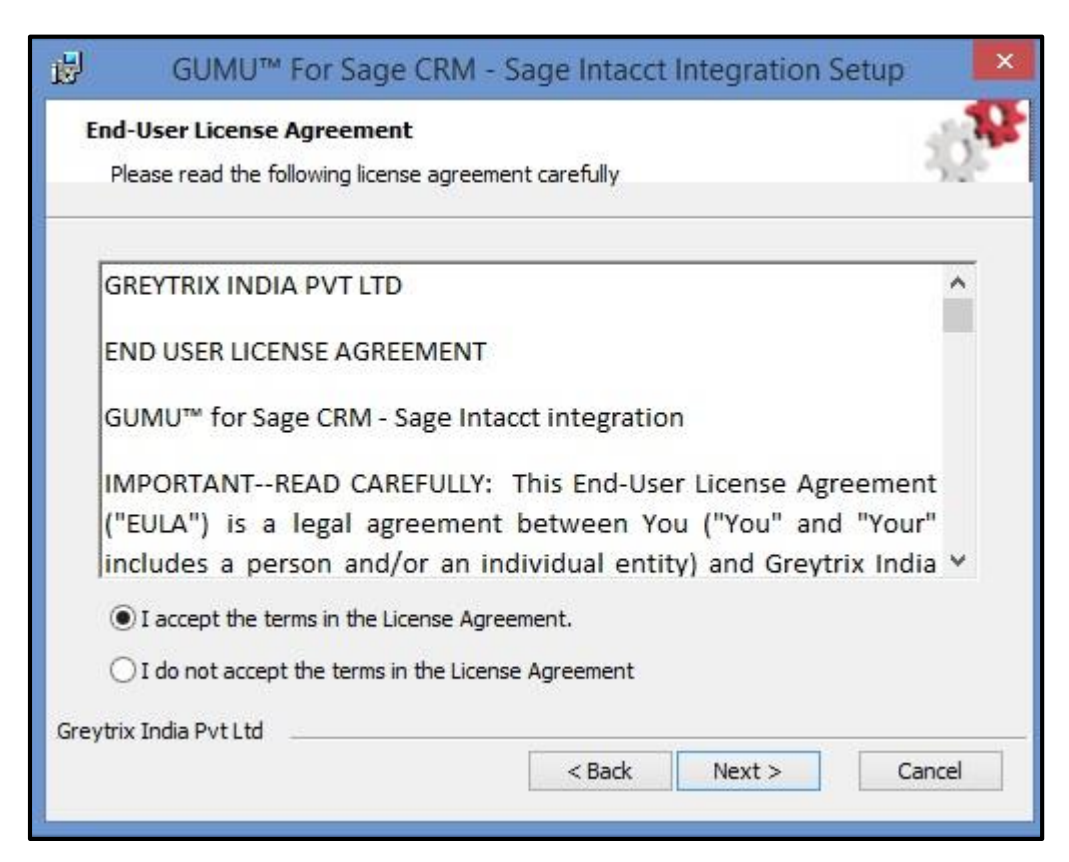

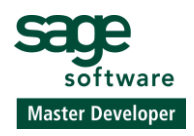

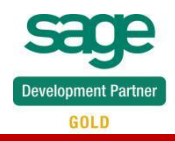

7. Select the Sage CRM Instance name from the list of available Sage CRM instances. Kindly enter correct system admin level Sage CRM username and password along with Domain Administrator level Windows user and password. Click **NEXT**.

| Sage CRM Instance                                                                                                    |                                                                  |
|----------------------------------------------------------------------------------------------------|------------------------------------------------------------------|
| Select Sage CRM instance                                                                                                    |                                                                  |
| Select the Sage CRM instance, to install                                                                                                   | GUMU™ Integration on.                                            |
| Select Sage CRM Instance:                                                                                                    | CRM2018R1 ¥                                                      |
| Sage CRM User:                                                                                                    | admin                                                            |
| Sage CRM User Password:                                                                                                    |                                                                  |
|                                                                                                    |                                                                  |
| Sage CRM Windows Server Administrate                                                                                                    | or User Detail For Impersonation:                                |
| Sage CRM Windows Server Administrate<br>Windows Domain Name:                                                                               | or User Detail For Impersonation:<br>Domain Name                 |
| Sage CRM Windows Server Administrate<br>Windows Domain Name:<br>Windows Domain User:                                                       | or User Detail For Impersonation:<br>Domain Name<br>Windows User |
| Sage CRM Windows Server Administrate<br>Windows Domain Name:<br>Windows Domain User:<br>Windows Domain Password:                           | or User Detail For Impersonation:<br>Domain Name<br>Windows User |
| Sage CRM Windows Server Administrato<br>Windows Domain Name:<br>Windows Domain User:<br>Windows Domain Password:<br>Greytrix India Pvt Ltd | or User Detail For Impersonation:<br>Domain Name<br>Windows User |

8. Enter the Sage CRM SQL Server Instance name, Sage CRM SQL Database Name and Sage CRM SQL Server Credentials. Also, browse the path where you want to keep Sage CRM database backup. This will take the backup of your Sage CRM Database at the specified location.

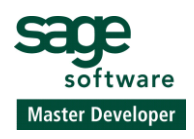

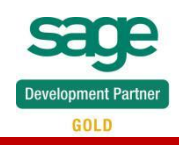

| <mark>⊌</mark> GUMU™                | For Sage CRM - Sage Intacct Integration Setup                  |
|-------------------------------------|----------------------------------------------------------------|
| Sage CRM SQL Se<br>Provide Sage CRM | rver Database 1 SQL Server Database information for Connection |
| Server Name:                        | GREY085\SQLEXPRESS                                             |
| Database Name:                      | CRM2018R1                                                      |
| SQL Server Login                    | Details                                                        |
| Username:                           | sa                                                             |
| Password:                           | •••••                                                          |
| CRM Database Ba                     | ickup Path:                                                    |
| C:\SQL Backup\                      | Browse                                                         |
| Greytrix India Pvt Ltd              | < Back Next > Cancel                                           |

9. Enter the Sage Intacct ccredentials (Case Sensitive) along with Sage Intacct Company Name. Click 'Next' to proceed further.

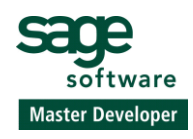

## NON ARTIFICIAL INTELLIGENCE

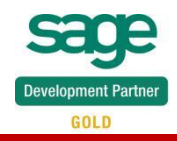

| For Sage CRM - Sage Intacct Integration Setup  | ×                                                                                                    |
|------------------------------------------------|----------------------------------------------------------------------------------------------------|
| nection Details<br>acct Connection Information | 102                                                                                                    |
| https://api.intacct.com/ia/xml/xmlgw.phtml     |                                                                                                    |
| ERP User Name                                  |                                                                                                    |
| •••••                                          |                                                                                                    |
| TEST                                           |                                                                                                    |
|                                                | Income                                                                                                    |
|                                                | For Sage CRM - Sage Intacct Integration Setup         nection Details         acct Connection Information         https://api.intacct.com/ia/xml/xmlgw.phtml         ERP User Name         ••••••         TEST |

During the installation, IIS needs to restart. Click on '**Next'** button to proceed with IIS reset part and it will start automatically once installation gets finished.

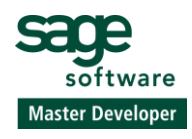

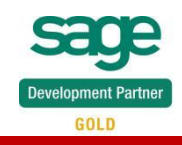

| 1       | GUMU™ For Sage CRM - Sage Intacct Integration Setup                                               |
|---------|---------------------------------------------------------------------------------------------------|
| Inte    | ernet Information Services (IIS) Restart                                                          |
|         | IIS needs be stop on your system. It will start<br>automatically once installation gets finished. |
| Greytri | ix India Pvt Ltd < Back Next > Cancel                                                             |

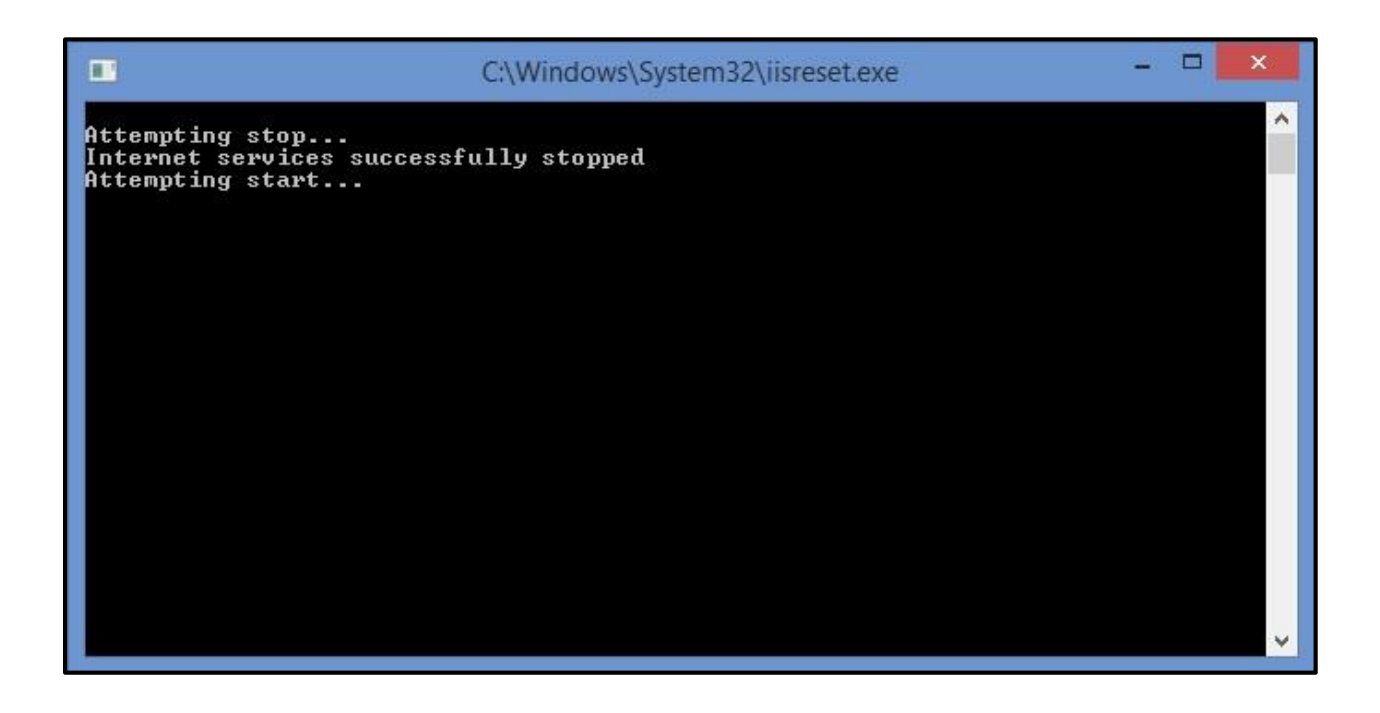

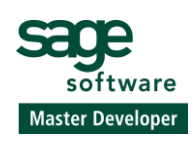

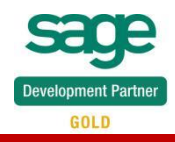

Now, the GUMU<sup>™</sup> Integration is ready to get installed on the Sage CRM Server. Please verify all the details you entered and Click on '**Install'** to start the installation.

Please note that it will also install components in Sage CRM which will create fields and scripts require for GUMU to work.

| Ready to Install                        |                                                   |                                                                | 1                                        |
|-----------------------------------------|---------------------------------------------------|----------------------------------------------------------------|------------------------------------------|
| The Setup Wizard<br>Intacct Integration | d is ready to begin ins<br>on.                    | stallation of GUMU™ For Sag                                    | ge CRM - Sage                            |
| Below is the insta<br>change any of yo  | llation Summary. Clic<br>our installation setting | k on "Back" button if you w<br>s. Click "Install" to begin wit | ant to review or<br>th the installation. |
| Installtion Summa                       | гу                                                |                                                                |                                          |
| CRM Inst Name:                          | CRM2018R1                                         | CRM SQL Server:                                                | GREY085\SQLEXPRE                         |
| CRM DB Name:                            | CRM2018R1                                         | CRM SQL Username:                                              | sa                                       |
| Sage Intacct<br>Company:                | GreytrixMPP-DEV                                   |                                                                |                                          |
| ERP user ID                             | Guest                                             |                                                                |                                          |
| CRM DB Bkup at:                         | C:\SQL Backup\CRN                                 | 12018R1_4_11_2018 11_35                                        | 5_48 AM.bak                              |
| evtrix India Pvt Ltd                    |                                                   |                                                                |                                          |
| -,                                      |                                                   | < Back Ir                                                      | nstall Cance                             |

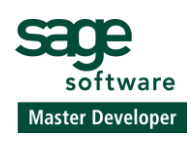

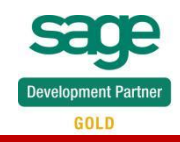

| - Sage Intacct Integration                           | -107                                                 |
|------------------------------------------------------|------------------------------------------------------|
| M - Sage Intacct Integration is being ir<br>ninutes. | istalled on                                          |
|                                                      |                                                      |
|                                                      |                                                      |
|                                                      |                                                      |
|                                                      |                                                      |
| < Back Next >                                        | Cancel                                               |
|                                                      | M - Sage Intacct Integration is being in<br>minutes. |

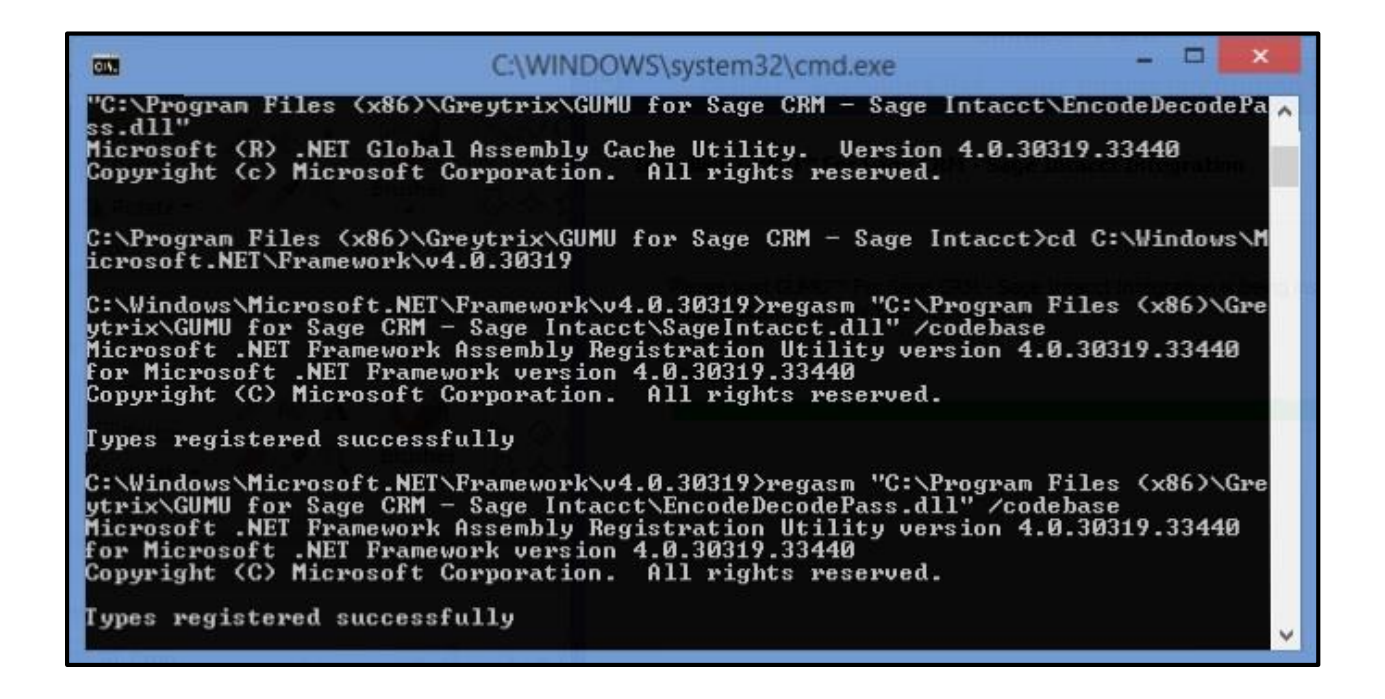

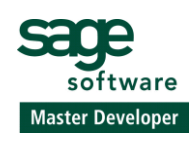

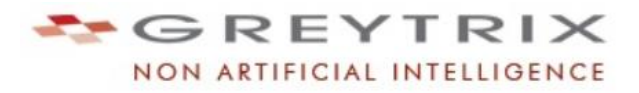

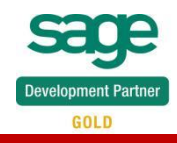

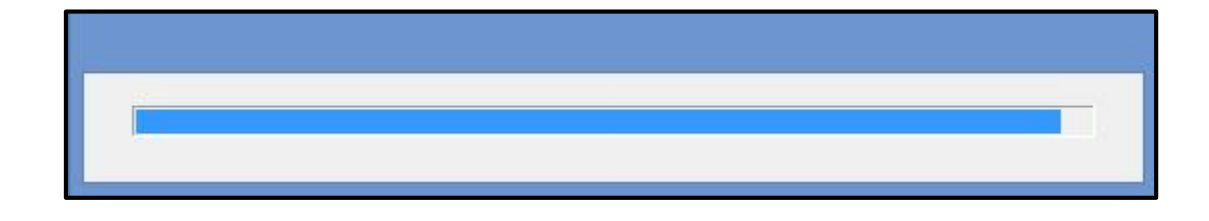

Click on 'Finish' to exit the Setup wizard.

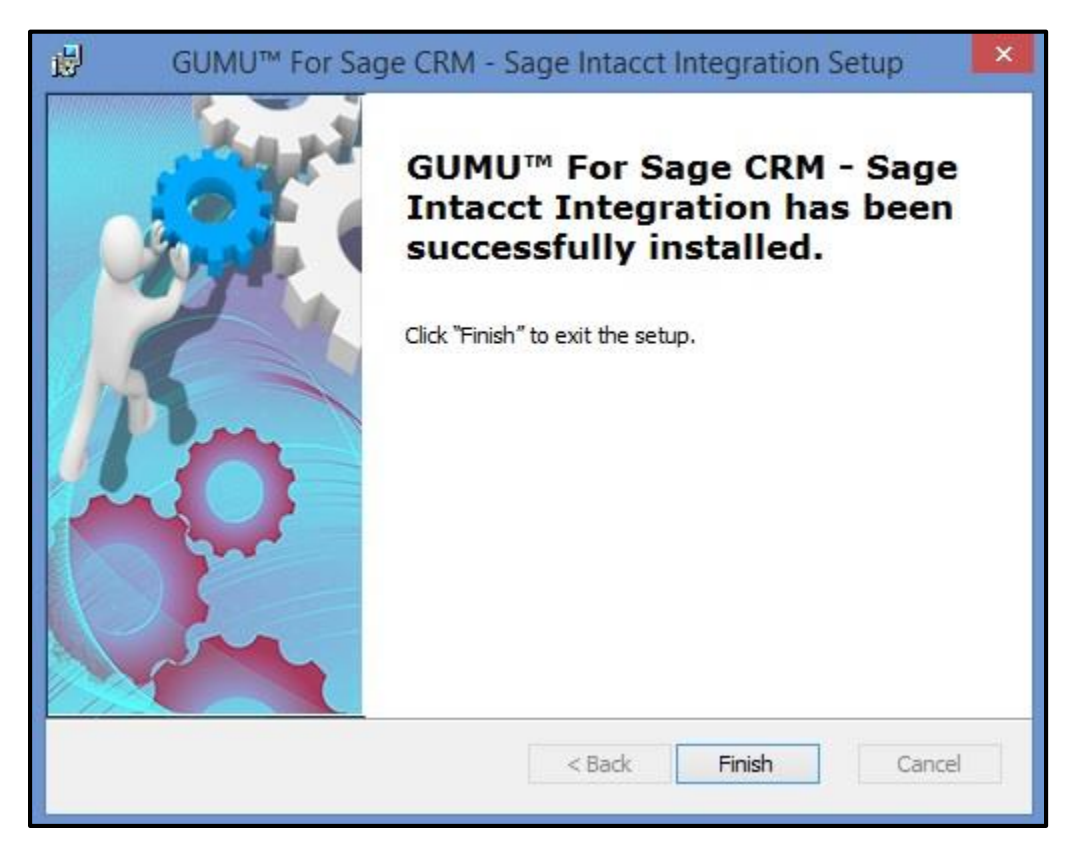

**Note:** - Please note that this setup will install the Trial version of GUMU<sup>™</sup> Sage CRM – Sage Intacct integration. You will have to contact to Greytrix to get the license key for the complete version of integration.

For Configuring GUMU<sup>™</sup> from Sage CRM, kindly refer User Guide.

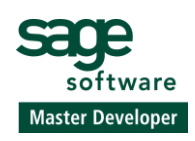

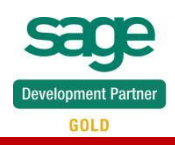

## **Chapter 3: Webservice User Authorization Setting**

Our GUMU<sup>™</sup> Integration use Webservice User ID for accessing Sage Intacct data which is a pre-requisite for GUMU<sup>™</sup> Integration. For this every Sage Intacct company will have to add Greytrix Webservice User ID i.e. **GreytrixMPP** in Sage Intacct, kindly follow below steps -

1. Go to Company > Company Info > Security tab, then click Edit. Refer below screenshot,

| î | Dashboards         | Reports  | Company    | General Ledger | Platform Services | Order Entry | User Defined Dimension | Accounts Payable | Accounts Receivable | Inventory Control | ۲          | *    |
|---|--------------------|----------|------------|----------------|-------------------|-------------|------------------------|------------------|---------------------|-------------------|------------|------|
| С | ompany info        | ormation |            |                |                   |             |                        |                  | (                   | Edit Done N       | lore Actio | MS 7 |
|   | General informatio | Security | Accounting | Schedules      |                   |             |                        |                  |                     |                   |            |      |

2. In the Web Services authorizations section, click the + icon above the top-right corner of the table. Refer below screenshot,

| - 1 | Web Services au | thorizations                                                             |        |   |   |
|-----|-----------------|--------------------------------------------------------------------------|--------|---|---|
|     |                 | DECONTION                                                                | CTATIK |   | • |
|     | SENDER ID       | DESCRIPTION                                                              | STATUS |   |   |
| 1   | ajax            | Automatically added based on historical Web Services activity            | Active | 0 | ñ |
| 2   | GreytrixMPP     | Automatically added based on historical Web Services activity            | Active | 0 | â |
| 3   | intacct_tstools | Automatically added based on historical Web Services activity            | Active | 0 | ð |
| 4   | sfdc_prod_v2    | Automatically added for use by the Advanced CRM Integration subscription | Active | 0 | Ť |
| 5   | silverware      | Automatically added based on historical Web Services activity            | Active | 0 | 1 |

#### 3. On the Web Services Sender Information pop-up, enter a Sender ID as GreytrixMPP.

**Note** - Sender IDs are case sensitive and cannot be changed after the authorization is added.

- 4. Optionally, add a Description for the sender.
- 5. Make sure the status is set to Active. Inactive sender IDs aren't able to make Web Services requests to your company.
- 6. Click Save.

Once Webservice User is authorized, the user can now access Sage Intacct Company data which can use for GUMU<sup>™</sup> Integration.

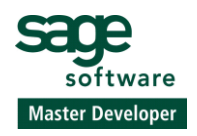